## ■スタートダッシュ講座Web申込 受講講座入力方法について

## ① 英語・数学を同じターム(日程)で受講する場合

**手順1**:申込講座欄にて、受講パターンの①をチェックしてください。

```
手順2:下に表示されたプルダウンメニューから
```

受講する「ターム(日程)・校舎・開始時間・科目受講順番(英語⇒数学、数学⇒英語、順不同)」を選択してください。 \*締切になった講座は、表示されていません。表示されている講座を選択してください。

|                  | [日程]<br>S ターム: 2/18(日)・25(日)・3/2(土)・3/3(日) 新宿1号館、自由が丘校<br>B ターム: 3/17(日)・18(月)・19(火)・20(水税) 横浜本館<br>C ターム: 3/22(金)・23(土)・24(日)・25(月) たまプラーザ本館<br>D ターム: 3/27(水)・28(木)・29(金)・3/30(土) 新宿1号館、自由が丘校 |  |  |
|------------------|----------------------------------------------------------------------------------------------------|--|--|
| 申込講座*            | 受講パターン                                                                                                    |  |  |
| ※練切クラスは、表示されません。 | <ul> <li>① 英語・数学を同じターム(日程)で受講</li> <li>② 英語・数学を異なるターム(日程)で受講</li> <li>③ 英語または数学どちらか1科目受講</li> </ul>                                                                                             |  |  |
|                  | ~                                                                                                    |  |  |
|                  |                                                                                                    |  |  |
|                  | S ターム 新宿 13:30~ 英語⇒数学                                                                                                    |  |  |
|                  | S ターム 新宿 13:30~ 数学⇒英語                                                                                                    |  |  |
|                  | S ターム 新宿 13:30~ 科目順不同                                                                                                    |  |  |
|                  | S ターム 自由 13:30~ 英語⇒数学                                                                                                    |  |  |
|                  | Sターム 自由 13:30~ 数学⇒英語                                                                                                    |  |  |

## ② 英語・数学を異なるターム(日程)で受講する場合

**手順1**:申込講座欄にて、受講パターンの②をチェックしてください。

**手順2**:下に表示された科目別プルダウンメニューから

受講する「ターム(日程)・校舎・開始時間」を選択してください。 \*締切になった講座は、表示されていません。表示されている講座を選択してください。 \*同じターム(日程)の選択はできません。

| 申込講座 *<br>※第00/5344、表示されません。 | [日程]<br>Sターム:<br>Bターム:<br>Cターム:<br>Dターム:<br>受講パグ<br>① ①<br>③ ②<br>③ | <ul> <li>[日町]</li> <li>Sターム: 2/18(日)・25(日)・3/2(土)・3/3(日) 新宿1号部,自由が丘校</li> <li>Bターム: 3/17(日)・18(月)・19(火)・20(水形) 横井本部</li> <li>Cターム: 3/22(金)・23(土)・24(日)・25(月) たまプラーザ本部</li> <li>Dターム: 3/27(ホ)・28(ホ)・29(金)・3/30(土) 新宿1号部,自由が丘校</li> <li>受講が(ターン</li> <li>① (文話・数学を同じターム(日程)で受講</li> <li>② (交話・数学を異なるターム(日程)で受講</li> <li>③ (②英語・たは数学どちらか)1利日受講</li> </ul> |   |  |
|------------------------------|---------------------------------------------------------------------|----------------------------------------------------------------------------------------------------|---|--|
|                              | 英語                                                                  |                                                                                                    | ~ |  |
|                              | 数学                                                                  |                                                                                                    | ~ |  |
|                              |                                                                     |                                                                                                    |   |  |
|                              |                                                                     | Sターム 新宿 13:30~                                                                                                    |   |  |
|                              |                                                                     | Sターム 新宿 16:00~                                                                                                    |   |  |
|                              |                                                                     | Sターム 自由 13:30~                                                                                                    |   |  |
|                              |                                                                     | Sターム 自由 16:00~                                                                                                    |   |  |
|                              |                                                                     | Bターム 横浜 16:00~                                                                                                    |   |  |

## ③ 英語または数学どちらか1科目を受講する場合

| <b>手順1</b> :申込講座欄にて、受講パターンの③をチェックしてください。 |                                                                                                    |  |  |  |  |
|------------------------------------------|----------------------------------------------------------------------------------------------------|--|--|--|--|
| <b>手順2</b> :下に表示されたプルダウンメニューから           |                                                                                                    |  |  |  |  |
| 受講する「ターム(日程)・校舎・開始時間・科目」を選択してください。       |                                                                                                    |  |  |  |  |
| *締切になった講座は、表示されていません。表示されている講座を選択してください。 |                                                                                                    |  |  |  |  |
| 申 <u>込講座</u> *<br>※柳0/97/4、表示されません。      | <ul> <li>[日初]</li> <li>Sターム: 2/18(日)・25(日)・3/2(±)・3/3(日) 新宿1号部: 自由が丘校</li> <li>Bターム: 3/17(日)・18(付)・19(火)・20(米) 検護本部</li> <li>Cターム: 3/22(金)・23(±)・24(日)・25(付) たまブラーザ本電</li> <li>Dターム: 3/27(水)・28(米)・28(米)・3/3(0±) 新宿1号部: 自由が丘校</li> <li>受講/(ターン</li> <li>① (英語・数学を同じターム(日程)で受講</li> <li>② 英語・数学を異なるターム(日程)で受講</li> <li>③ ③英語または数学どちらか1科目受講</li> </ul> |  |  |  |  |
|                                          | ✓                                                                                                    |  |  |  |  |
|                                          |                                                                                                    |  |  |  |  |
|                                          | S ターム 新宿 13:30~ 英語                                                                                                    |  |  |  |  |
|                                          | S ターム 新宿 13:30~ 数学                                                                                                    |  |  |  |  |
|                                          | S ターム 新宿 16:00~ 英語                                                                                                    |  |  |  |  |
|                                          | S ターム 新宿 16:00~ 数学                                                                                                    |  |  |  |  |
|                                          | 5ターム 自由 13:30~ 英語                                                                                                    |  |  |  |  |